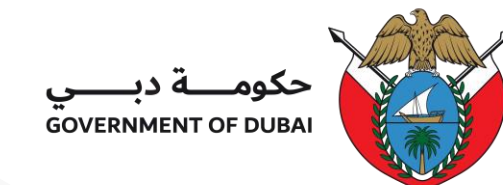

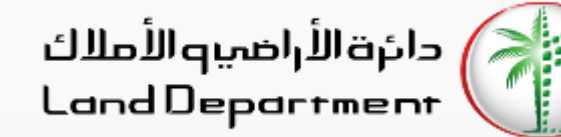

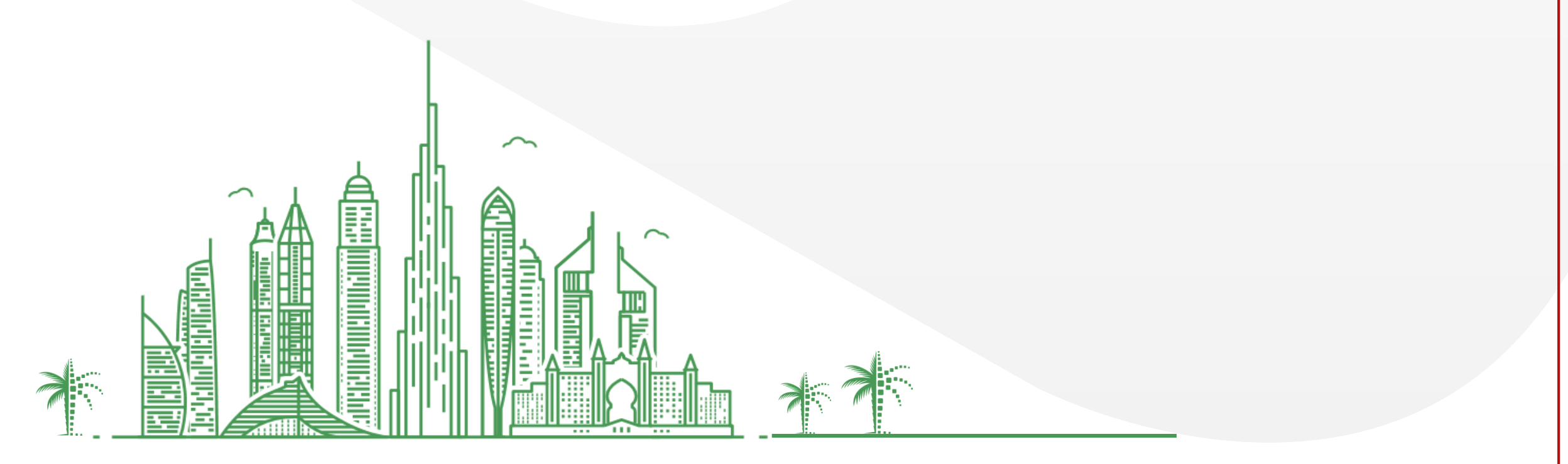

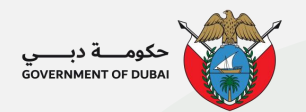

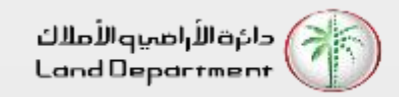

- 1. Who is eligible for eNOC service?
  - a) Ready properties managed by Owner association management companies and owner receives service charge invoices from Mollak system.
- 2. What is the processing time of the eNOC request?
  - a) The request takes 3-5 working days to be processed.
- 3. Is there a eNOC certificate?
  - a) You will receive an electronic approval via your registered email with status and validity of eNOC request.
- 4. Is eNOC a substitute for developer NOC?
  - a) No, it is for properties registered in Mollak system, management company has the option to contact developer if needed.
- 5. I don't have a Dubai REST login, how can I apply for eNOC?
  - a) You can apply for the eNOC service using management company channel

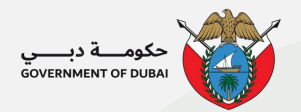

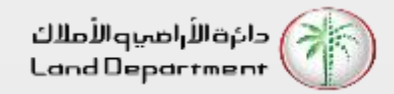

#### Steps for Owners to apply for eNOC Request in Dubai REST platform

- 1. Open Dubai REST App
- 2. Proceed to Login Screen
- 3. Login via any of the following (Emirates ID, Title deed, Mobile Number, UAEPASS)
- 4. Enter the required details
- 5. Select Property Type
- 6. Select a specific property
- 7. Click on the More menu on bottom right for property services
- 8. Select eNOC Request from the list of property services
- 9. Check all the required steps before proceeding
- 10. Select the Buyer Type and enter the required information
- 11. Verify the personal information and enter missing information
- 12. Attach the required documents
- 13. Add or remove from the list of buyer and click on Submit
- 14. Kindly note the reference number to track your request

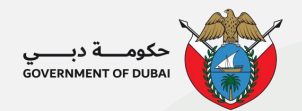

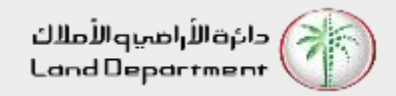

#### **Steps for Management Company for processing the eNOC request**

- 1. Receive the eNOC request
- 2. Start processing it
- 3. Reply the requester with the eNOC approval with validity date or rejection with reasons
- 4. The requester has the option to resubmit the application after completing his reasons

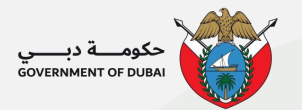

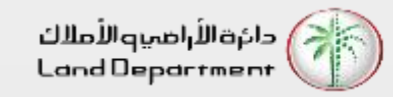

#### Step 01 – Open Dubai REST App

| 10:0                     | 2                             |                        |           |           |           | ? ∎       |
|--------------------------|-------------------------------|------------------------|-----------|-----------|-----------|-----------|
| Real Es                  | state Tra                     | Q,                     | 0         |           |           |           |
| January 2021             |                               |                        |           |           |           |           |
| Mon<br>28                | Tue<br>29                     | Wed<br>30              | Thu<br>31 | Sun<br>03 | Mon<br>04 | Tue<br>05 |
|                          |                               |                        |           |           |           |           |
|                          |                               |                        |           |           |           |           |
|                          |                               |                        |           |           |           |           |
|                          | -                             |                        |           |           |           | 200.24M   |
|                          |                               |                        |           |           |           | 299.34    |
| Total T                  | ransactio                     | ons (in AED)           |           |           | 299       | 9.34M     |
| Total Sales (in AED)     |                               |                        |           |           | 18        | 8.81M     |
| Total Mortgaged (in AED) |                               |                        |           |           | 84        | 1.24M     |
| Gifts (in AED)           |                               |                        |           |           | 26        | 6.29M     |
| Real E                   | state Tra                     | nsactions              | by Area   | a         |           | ۷         |
| Favori                   | ite Ser                       | vices (8               | )         |           |           | Add       |
| <b>Downlo</b>            | <b>bad Cer</b><br>ad Eiari ce | tificate<br>ertificate |           |           |           | *         |
| Pontal Index             |                               |                        |           |           |           |           |

=

Dashboard Services My Requests Settings

Home

Ø

Step 02 – Proceed to Login Screen

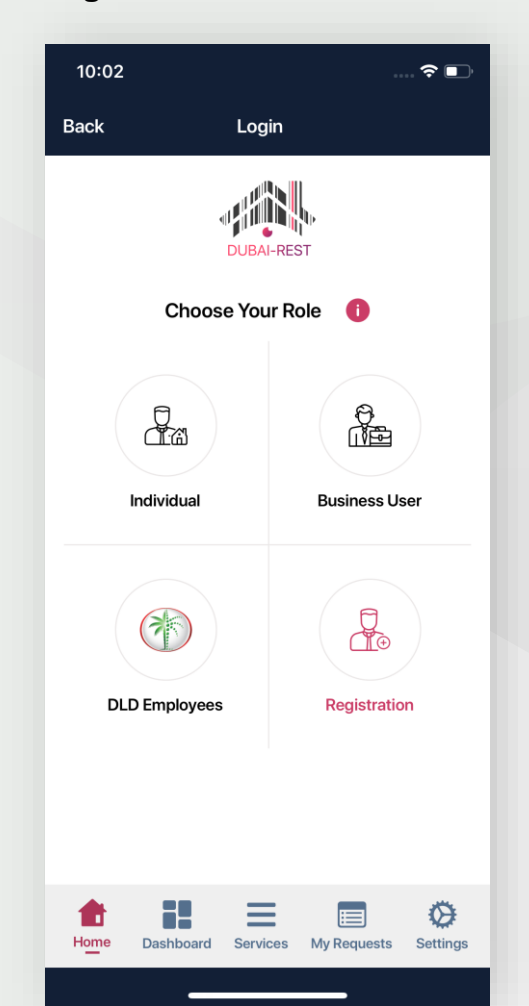

Step 03 – Login via any of the following

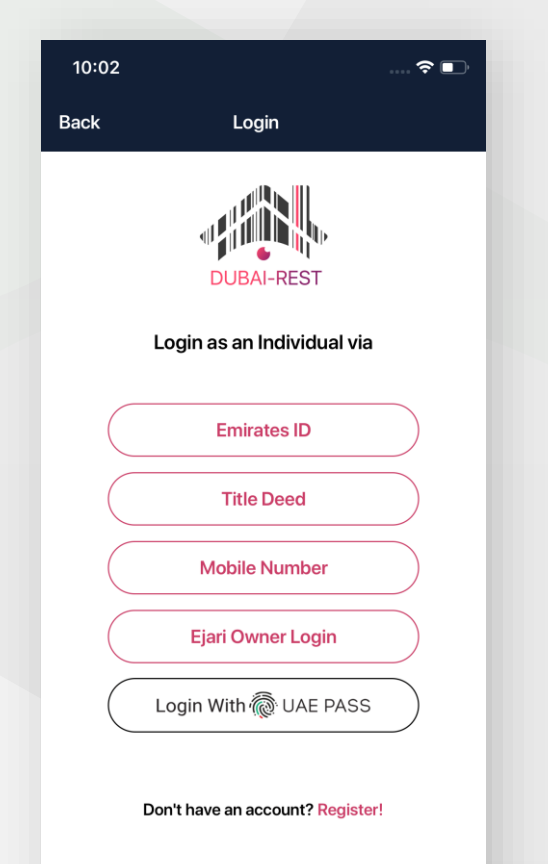

=

Dashboard Services My Requests

Home

Ø

Settings

Step 04 – Enter the required details

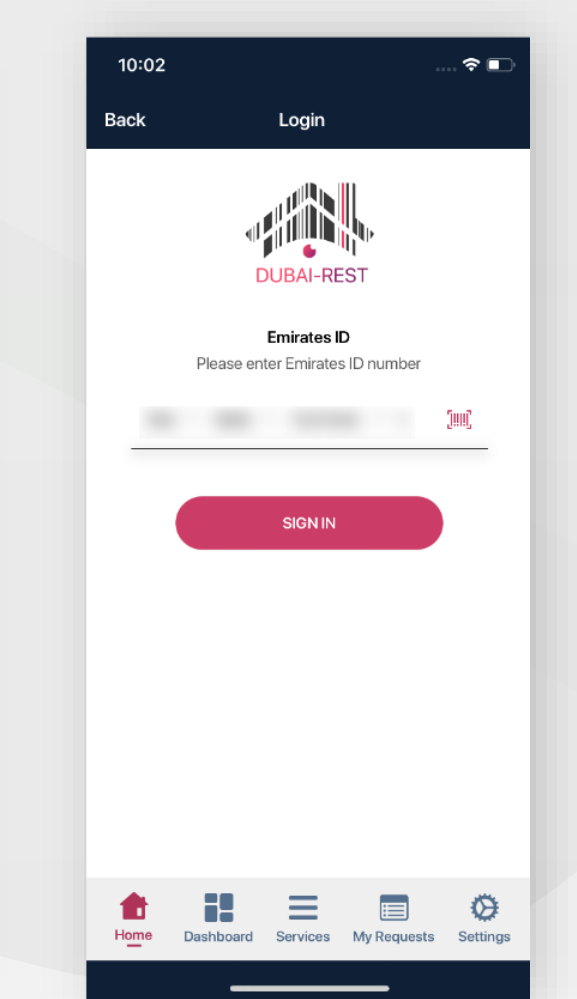

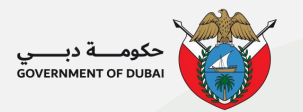

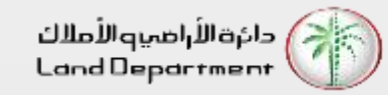

Step 05 – Select Property Type

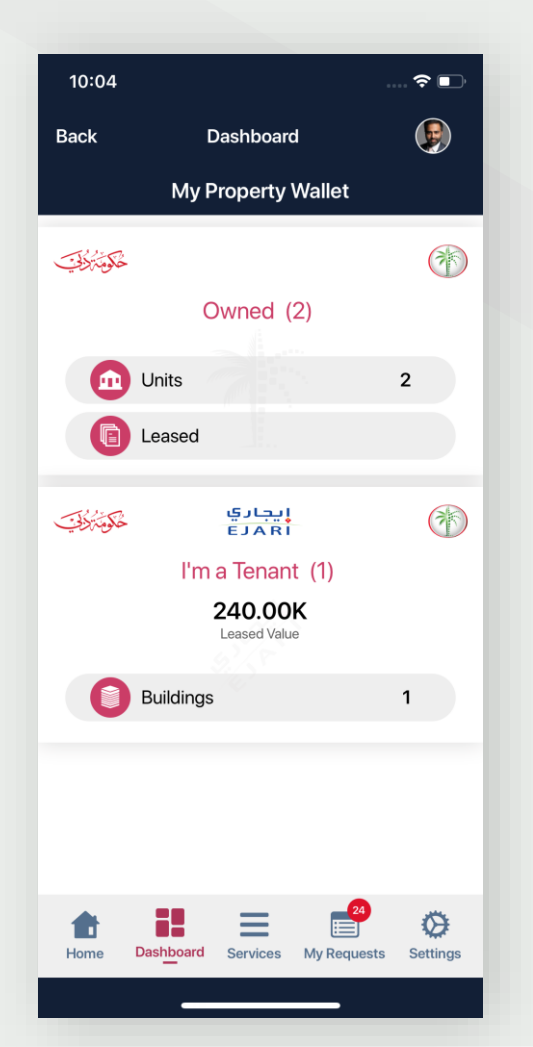

Step 06 – Select a specific property

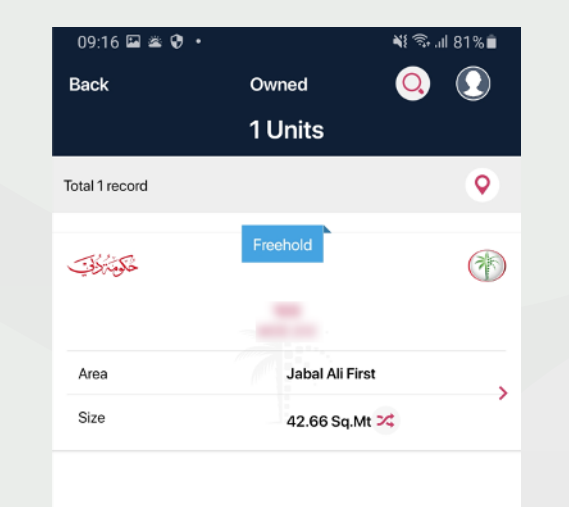

Dashboard

1

Home

 $\equiv$ 

Services

Ο

My Requests Settings

Ø

Step 07 – Click on the More menu on bottom right for property services

| 09:16 🖼 🛎 😯 🔸      | N 🕄 🖘 .il 81% 🗎               |
|--------------------|-------------------------------|
| Back               | Owned                         |
| Unit Number        | 0                             |
| Ownership<br>100 % |                               |
|                    | Property Details              |
| Property Status    | FREE                          |
| Area               | Jabal Ali First               |
| Building Name      |                               |
| Floor No.          | 1                             |
| Size               | 42.66 Sq.Mt 🔀                 |
| Municipality No.   | 100 C                         |
| Room(s)            | Studio                        |
| Suite Area         | 42.66 Sq.Mt 🔀                 |
| Balcony Area       |                               |
| Common Area        |                               |
| Freehold           | Yes                           |
| Granted            | No                            |
| Home Dashboard     | Services My Requests Settings |
|                    | 0 <                           |

Step 08 – Select eNOC Request from the list of property services

| 11:50                                             |                                         |                                                   | · ? -   |
|---------------------------------------------------|-----------------------------------------|---------------------------------------------------|---------|
| ack                                               | Servic                                  | es                                                |         |
|                                                   |                                         |                                                   |         |
| Q Search                                          |                                         |                                                   | Ŷ       |
|                                                   |                                         |                                                   |         |
| ly Requests                                       |                                         |                                                   |         |
| fiew your past re<br>equest.                      | equests, check the                      | status and option for ne                          | ew >    |
| legister a Rea                                    | al Estate Compl                         | aint                                              |         |
| This service allow<br>of real estate con          | v registration of co<br>npanies.        | mplaints related to viola                         | tions > |
| Register Trans                                    | saction at RT Of                        | ffice                                             |         |
| ubmit a proced                                    | ure request to Regi                     | istration Trustee office.                         |         |
| faskeen                                           |                                         |                                                   |         |
| Granting an inves                                 | stor visa from this p                   | property.                                         |         |
| Rental Valuati                                    | on                                      |                                                   |         |
| This service allow<br>valuation.                  | vs customers to re-                     | quest for property rent                           | >       |
| Sell Property                                     |                                         |                                                   |         |
| nitiate selling of                                | your property to a l                    | buyer.                                            |         |
| Owner commi                                       | ittee Registratio                       | on                                                |         |
| This service allow                                | ws the owner to ap                      | ply for committee meml                            | oer.    |
| NOC Reques                                        | st                                      |                                                   |         |
| Request for elect<br>association prop<br>property | ronic no objection<br>erty management ( | certificate from owner<br>company for transfer of | >       |
|                                                   | . =                                     |                                                   | 0       |
|                                                   | - =                                     |                                                   | 14      |

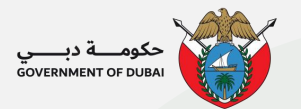

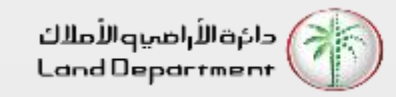

Step 09 - Check all the required steps before proceeding

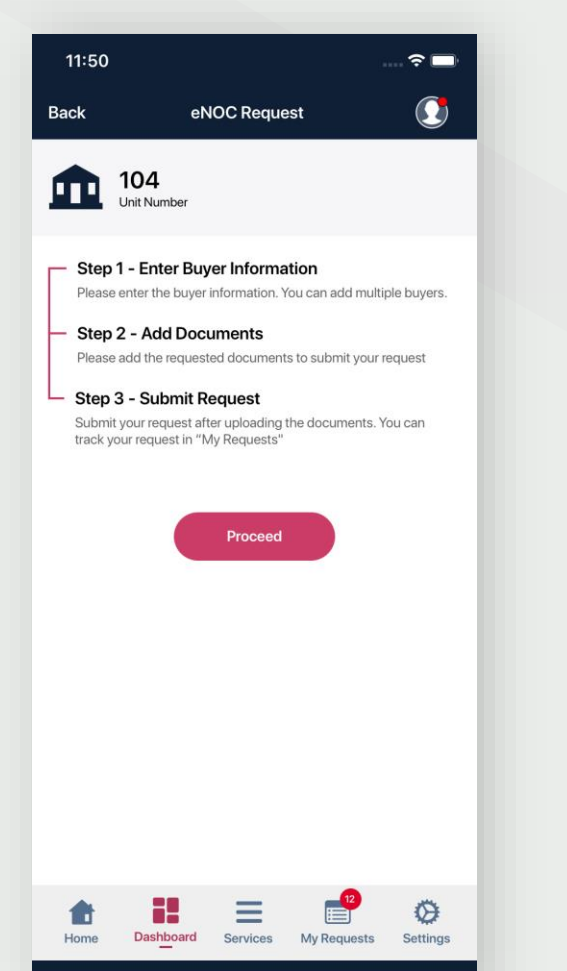

Step 10 - Select the Buyer Type and enter the required information

12:08

Step 2 - Person Information

Home

Back

| 11:52                      |                    |             | <del>?</del> □, |
|----------------------------|--------------------|-------------|-----------------|
| Back                       | eNOC Requ          | lest        |                 |
| 102<br>Unit N              | <b>l</b><br>umber  |             |                 |
| Step 1 - Select            | Buyer Type         |             |                 |
| Ownership T                | ype<br>al OCompany |             |                 |
| UAE Residen<br>Emirates ID | ce?                | (           |                 |
| 784 -                      | -                  | -           | [!!!!]          |
|                            | Next               |             |                 |
| Home Dat                   | shboard Services   | My Requests | Settings        |

Step 11 - Verify the personal information and enter missing information

| 2:08                  |                       | 🗢 🗖          |
|-----------------------|-----------------------|--------------|
| k                     | eNOC Request          |              |
| 104                   |                       |              |
| Unit Numb             | er                    |              |
| 2 - Person Int        | formation             |              |
| Name (Arabic)         |                       |              |
| Gender *              | プリアー ダンピー・プリアー タンコー   |              |
| MALE (                | FEMALE                |              |
| Emiratos ID           |                       |              |
| Lininates iD          | 1000                  |              |
| Emirates Id evoiru    | late                  |              |
| Ermitates id expiry t | ale                   |              |
| Passport Number       |                       |              |
| assport runnber       |                       |              |
| Nationality           |                       |              |
| ndia                  |                       |              |
| Passport Issue Plac   | ce                    |              |
| Dubai                 |                       |              |
| Passport Issue Dat    | e                     |              |
| 12/04/2011            |                       |              |
| Passport Expiry Da    | te                    |              |
| 14/04/2028            |                       |              |
| Place of birth        |                       |              |
|                       |                       |              |
|                       |                       | Ø            |
| me Dashbo             | ard Services My Reque | sts Settings |

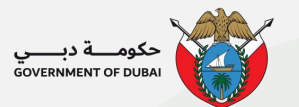

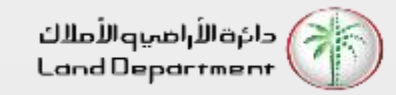

### Step 12 - Attach the required documents

| 12:23                         |                                 |         | · ~ 🗖    |
|-------------------------------|---------------------------------|---------|----------|
| ack                           | eNOC                            | Request |          |
| 104<br>Unit M                 | <b>4</b><br>lumber              |         |          |
| tep 3 - Add D                 | ocuments                        |         |          |
| Copy of the t<br>Maximum numb | rade license<br>er of files : 1 |         | •        |
| Passport Co                   | Dy<br>er of files : 1           |         | •        |
|                               |                                 |         |          |
|                               |                                 | Save    |          |
|                               |                                 | Save    |          |
| tome Da                       | shboard See                     | Save    | Settings |

Step 13 - Add or remove from the list of buyer and click on Submit

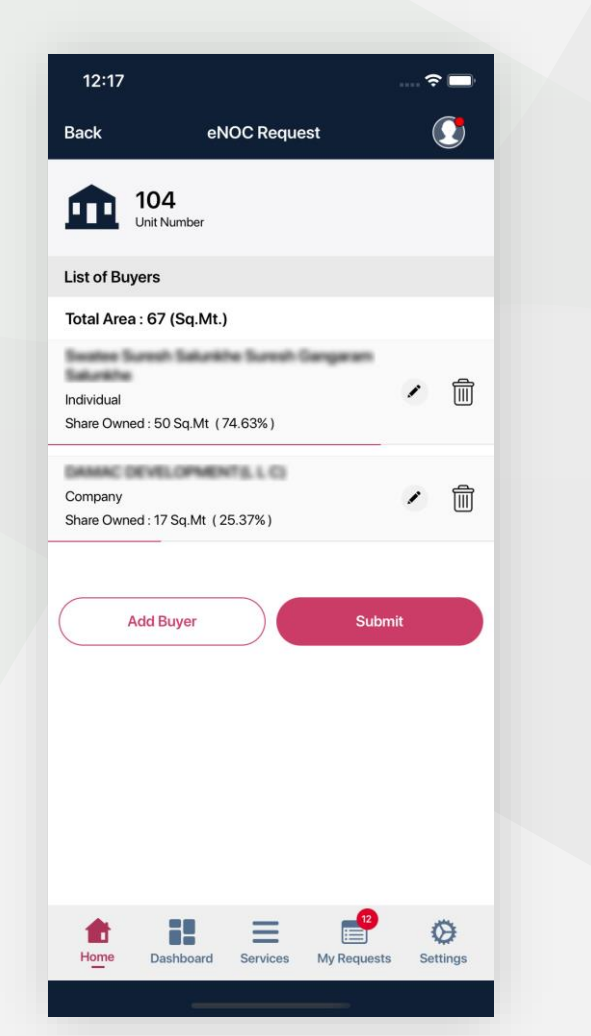

Step 14 - Kindly note the reference number to track your request

| 12:18                         |                                                                       | 🗢 🗖                                 |
|-------------------------------|-----------------------------------------------------------------------|-------------------------------------|
|                               | eNOC Request                                                          |                                     |
| 104<br>Unit Numb              | er                                                                    |                                     |
| Request Ref                   | erence                                                                |                                     |
| Your eNoc rec<br>You can trac | uest has been submitt<br>k the status of your ap<br>Requests.<br>Home | ed successfully.<br>plication in My |
| Home Dashbo                   | ard Services My                                                       | Requests Settings                   |

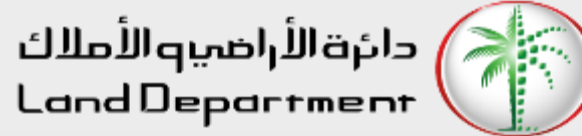

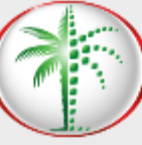

# **THANK** YOU

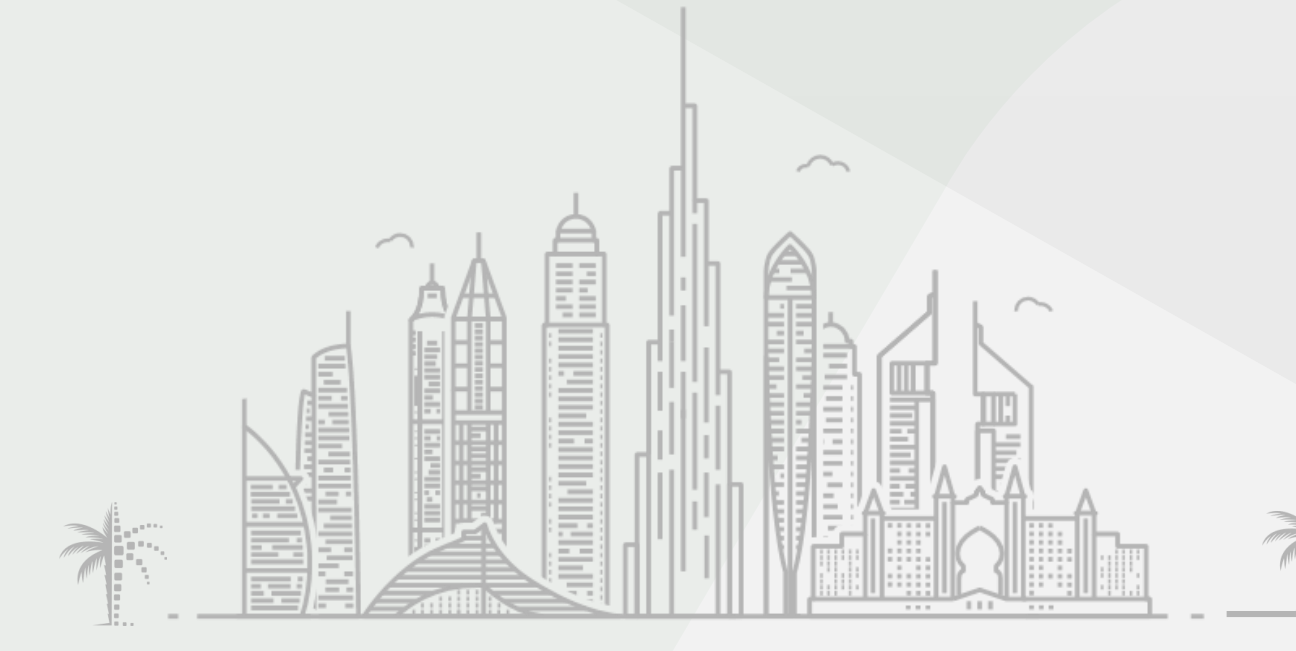

حکومـــة در

GOVERNMENT OF DUBAI